# **System Test Plan**

(Systemtest Plan)

(TINF20C, SWE I Praxisprojekt 2021/2022)

#### Project: Standalone Modelling Wizard for Devices

Customer: Rentschler & Holder Rotebühlplatz 41 70178 Stuttgart

Supplier: Team 1 Florian Kaiser, Florian Kellermann, Linus Eickhoff, Lukas Ernst, Malte Horst Rotebühlplatz 41 70178 Stuttgart

| Version | Date       | Author         | Comment            |
|---------|------------|----------------|--------------------|
| 0.1     | 11.03.2022 | Linus Eickhoff | created            |
| 0.2     | 22.04.2022 | Malte Horst    | Corrected errors   |
| 0.3     | 24.04.2022 | Linus Eickhoff | Added missing data |
|         |            |                |                    |
|         |            |                |                    |
|         |            |                |                    |

# Contents

| 1.                                                           | SCOPE                                                                                                    | 3                                                                    |
|--------------------------------------------------------------|----------------------------------------------------------------------------------------------------|----------------------------------------------------------------------|
| 2.                                                           | DEFINITIONS                                                                                                    | 3                                                                    |
| 3.                                                           | PRODUCT NAMES AND ATTRIBUTES                                                                                                    | 3                                                                    |
| 4.                                                           | FEATURES                                                                                                    | 3                                                                    |
| 5.                                                           | TEST PREPARATION STRATEGY                                                                                                    | 4                                                                    |
| 6.                                                           | TEST EXECUTION STRATEGY                                                                                                    | 4                                                                    |
| 7.                                                           | TEST EQUIPMENT                                                                                                    | 4                                                                    |
| 8.                                                           | TEST SCHEDULE AND BUDGET                                                                                                    | 4                                                                    |
| 9.                                                           | TEST PLANNING                                                                                                    | 5                                                                    |
|                                                              |                                                                                                    |                                                                      |
| 10.                                                          | REFERENCES / STANDARDS                                                                                                    | 5                                                                    |
| 10.<br>11.                                                   | REFERENCES / STANDARDS                                                                                                    | 5<br>5                                                               |
| <ul><li>10.</li><li>11.</li></ul>                            | REFERENCES / STANDARDS         APPENDIX: TESTCASES         .1.       Testsuite <ts-001 file="" operations=""></ts-001>                                                                                                    | 5<br>5<br>5                                                          |
| <b>10.</b><br><b>11.</b><br>11                               | REFERENCES / STANDARDS         APPENDIX: TESTCASES         .1.       TESTSUITE <ts-001 file="" operations="">         11.1.1.       <tc-001-001> (Loading of a valid file with validation)</tc-001-001></ts-001>                                                                                                    | <b>5</b><br>5<br>5                                                   |
| <ul> <li>10.</li> <li>11.</li> <li>11</li> </ul>             | REFERENCES / STANDARDS         APPENDIX: TESTCASES         11.         TESTSUITE <ts-001 file="" operations="">         11.1.1.       <tc-001-001> (Loading of a valid file with validation)         11.1.2.       <tc-001-002> (Loading of an invalid file with validation)</tc-001-002></tc-001-001></ts-001>                                                                                                    | <b>5</b><br>5<br>5<br>6                                              |
| <ul> <li>10.</li> <li>11.</li> <li>11</li> </ul>             | REFERENCES / STANDARDS         APPENDIX: TESTCASES         11.         TESTSUITE <ts-001 file="" operations="">         11.1.1.       <tc-001-001> (Loading of a valid file with validation)         11.1.2.       <tc-001-002> (Loading of an invalid file with validation)         11.1.3.       <tc-001-003> (Export of a valid device to file with validation)</tc-001-003></tc-001-002></tc-001-001></ts-001>                                                                                                    | <b>5</b><br><b>5</b><br>5<br>5<br>6<br>6                             |
| 10.<br>11.<br>11                                             | REFERENCES / STANDARDS         APPENDIX: TESTCASES         11. TESTSUITE <ts-001 file="" operations="">         11.1.1.       <tc-001-001> (Loading of a valid file with validation)         11.1.2.       <tc-001-002> (Loading of an invalid file with validation)         11.1.3.       <tc-001-003> (Export of a valid device to file with validation)         11.1.4.       <tc-001-004> (Export of an invalid device to file with validation)</tc-001-004></tc-001-003></tc-001-002></tc-001-001></ts-001>                                                                                                    | <b>5</b><br><b>5</b><br><i>5</i><br><i>5</i><br><i>6</i><br><i>7</i> |
| <ul> <li>10.</li> <li>11.</li> <li>11</li> <li>11</li> </ul> | REFERENCES / STANDARDS         APPENDIX: TESTCASES         11. TESTSUITE <ts-001 file="" operations="">         11.1.1.       <tc-001-001> (Loading of a valid file with validation)         11.1.2.       <tc-001-002> (Loading of an invalid file with validation)         11.1.3.       <tc-001-003> (Export of a valid device to file with validation)         11.1.4.       <tc-001-004> (Export of an invalid device to file with validation)         .2.       TESTSUITE <ts-002 gui=""></ts-002></tc-001-004></tc-001-003></tc-001-002></tc-001-001></ts-001>                                                                                                    | <b>5</b><br><b>5</b><br>5<br>5<br>6<br>6<br>7<br>9                   |
| <ul> <li>10.</li> <li>11.</li> <li>11</li> <li>11</li> </ul> | REFERENCES / STANDARDS         APPENDIX: TESTCASES         11. TESTSUITE <ts-001 file="" operations="">         11.1.1.       <tc-001-001> (Loading of a valid file with validation)         11.1.2.       <tc-001-002> (Loading of an invalid file with validation)         11.1.3.       <tc-001-003> (Export of a valid device to file with validation)         11.1.4.       <tc-001-004> (Export of an invalid device to file with validation)         .2.       TESTSUITE <ts-002 gui="">         11.2.1.       <tc-002-001> (GUI Input field verification)</tc-002-001></ts-002></tc-001-004></tc-001-003></tc-001-002></tc-001-001></ts-001>                                                                                                    | <b>5</b><br><b>5</b><br>55<br>66<br>79<br>9                          |
| <ul> <li>10.</li> <li>11.</li> <li>11</li> <li>11</li> </ul> | REFERENCES / STANDARDS         APPENDIX: TESTCASES         11. TESTSUITE <ts-001 file="" operations="">         11.1.1.       <tc-001-001> (Loading of a valid file with validation)         11.1.2.       <tc-001-002> (Loading of an invalid file with validation)         11.1.3.       <tc-001-003> (Export of a valid device to file with validation)         11.1.4.       <tc-001-004> (Export of an invalid device to file with validation)         .1.2.       TESTSUITE <ts-002 gui="">         .1.2.1.       <tc-002-001> (GUI Input field verification)         .1.2.2.       <tc-002-002> (GUI Load file via file explorer)</tc-002-002></tc-002-001></ts-002></tc-001-004></tc-001-003></tc-001-002></tc-001-001></ts-001>                                                                                                    | <b>5 5</b> 55667999                                                  |
| <ul> <li>10.</li> <li>11.</li> <li>11</li> <li>11</li> </ul> | REFERENCES / STANDARDS         APPENDIX: TESTCASES         11. TESTSUITE <ts-001 file="" operations="">         11.1.1.       <tc-001-001> (Loading of a valid file with validation)         11.1.2.       <tc-001-002> (Loading of an invalid file with validation)         11.1.3.       <tc-001-003> (Export of a valid device to file with validation)         11.1.4.       <tc-001-004> (Export of an invalid device to file with validation)         11.1.4.       <tc-001-004> (Export of an invalid device to file with validation)         11.2.1.       <tc-002-001> (GUI Input field verification)         11.2.2.       <tc-002-002> (GUI Load file via file explorer)         11.2.3.       <tc-002-004> (GUI Creation and editing of a new device)</tc-002-004></tc-002-002></tc-002-001></tc-001-004></tc-001-004></tc-001-003></tc-001-002></tc-001-001></ts-001> | 5 5 5 5 6 6 7 9 9 9 0                                                |

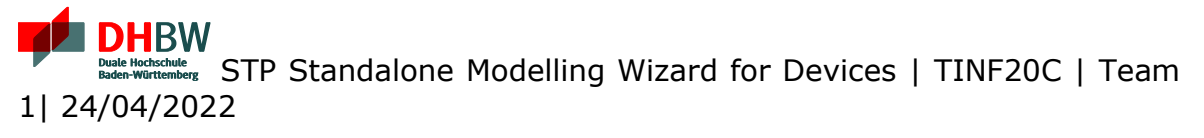

### 1. Scope

The STP (System Test Plan) specifies the test strategy and test planning. It references tests to be performed to verify the accordance of the demanded features given by the SRS (System Requirements Specification) to the implemented features. The document derived from the STP is the STR (System Test Report) where additionally the results are given.

# 2. Definitions

- TC Testcase
- TS Testsuite
- GUI Graphical User Interface

# **3. Product Names and Attributes**

The following test objects must be verified:

| RefId. | Product Number | Product Name                                          | Product Description                       |
|--------|----------------|-------------------------------------------------------|-------------------------------------------|
| 1      | Build v1.0     | Standalone Model-<br>ling Wizard for De-<br>vices GUI | Windows standalone application with a GUI |

# 4. Features

The following requirements must be verified, as long as they are not classified as "not to be tested". This table shows the test coverage between functionality and test suites or test cases.

| Req ID                                    | Functionality                                                        | Priority | Testsuite ID   |
|-------------------------------------------|----------------------------------------------------------------------|----------|----------------|
| LF10: Import                              | Imports file by absolute path                                        | Α        | TS-001         |
| LF20: File validation                     | Checks whether input file is in a valid format                       | В        | TS-001         |
| LF30: Error handling                      | Application throws errors on expected shutdowns and wrong formatting | В        | TS-002         |
| LF40: GUI                                 | Draws GUI for user                                                   | Α        | TS-002         |
| LF50: Display device<br>in a readable way | Displays loaded device in GUI in a readable way for user             | A        | TS-002         |
| LF60: Edit device                         | Every attribute of devices should be editable                        | A        | TS-002         |
| LF70: Create device                       | Creates a new and empty device                                       | Α        | TS-002         |
| LF80: Export device                       | Loaded device is saved as to file                                    | A        | TS-001, TS-002 |

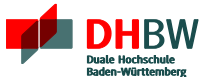

# 5. Test Preparation Strategy

The creation of tests will be application case based. Two main application cases can be identified, the file operations and the GUI.

File operations represent the first main application case. Device files need to be loaded, validated and saved to ensure full functionality of the application for the user.

The GUI is the second main application case. Unlike the previous plugin for the AML Editor, the GUI provides a view of the loaded device with input fields in which the respective device data is displayed. These fields must be checked and features to edit and save device must be validated.

## 6. Test Execution Strategy

Since it is a re-implementation of an already existing software, a complete test is not necessary, but it is still useful. The test should be divided into the following phases:

- 1) File operations
- 2) Graphical User Interface

Since the file operations are needed for the application to work, these have to be tested first.

Then the GUI functionality can be tested. This includes the start of the program and the execution of the main features of the application in the GUI.

# 7. Test Equipment

The following equipment must be available for testing:

- A computer with Windows 10 or higher
- The standalone Device Modelling Wizard software

# 8. Test Schedule and Budget

The testing of the application begins as soon as the application is completed. This makes it possible to make the necessary corrections quickly. The conversion library can only be tested once the rules for one input format, but preferably both input formats, have been established. Since only minimal changes are made in the GUI, the GUI can be tested as soon as all adjustments intended for the GUI have been made.

No budget is needed for the tests, as they are all performed by hand.

# 9. Test Planning

| Testsuite | Test objective    |          | Testplan Creator | Testplan<br>Reviewer | Tester         |
|-----------|-------------------|----------|------------------|----------------------|----------------|
| TS-001    | File operations   |          | Linus Eickhoff   | Florian Kai-         | Linus Eickhoff |
|           |                   |          |                  | ser                  |                |
| TS-002    | Graphical User In | iterface | Linus Eickhoff   | Florian Kai-         | Linus Fickhoff |
|           |                   |          |                  | ser                  |                |

#### **10.** References / Standards

[1] <u>SRS TINF20C Device Modelling Wizard</u>

# **11.** Appendix: Testcases

#### 11.1. Testsuite <TS-001 File operations>

#### **11.1.1.** <**TC-001-001>** (Loading of a valid file with validation)

| Testcase | e ID:                                      | TC-001-001                                |                                                  |  |  |
|----------|--------------------------------------------|-------------------------------------------|--------------------------------------------------|--|--|
| Testcas  | e                                          | Loading of a valid file with validation   |                                                  |  |  |
| Name:    |                                            |                                           |                                                  |  |  |
| ReqID    | :                                          | LF10, LF20, LF30                          |                                                  |  |  |
| Descript | tion:                                      | The test case verifies that it recognize  | es if a valid file has been loaded.              |  |  |
|          |                                            |                                           |                                                  |  |  |
|          |                                            |                                           |                                                  |  |  |
|          |                                            |                                           |                                                  |  |  |
|          |                                            | Test Ste                                  | ps                                               |  |  |
| Step     | Action                                     |                                           | Expected result                                  |  |  |
| 1        | Open A                                     | Application.exe from Binary Folder        | Application starts without problems.             |  |  |
| 2        | Select                                     | a valid input file for the validation, by | The validation is executed successfully, and the |  |  |
|          | selecti                                    | ng "File" and then "Open" and             | conversion is completed correctly without er-    |  |  |
|          | choose                                     | file in explorer                          | ror message.                                     |  |  |
| 3        | Check if Data was interpreted correctly in |                                           | Should have all valid data in readable format.   |  |  |
|          | "Attrib                                    | utes", "Generic Information", "Inter-     |                                                  |  |  |
|          | faces"                                     |                                           |                                                  |  |  |
|          |                                            |                                           |                                                  |  |  |

| Testdata: |           | TD-001-001                                 |            |                  |                   |
|-----------|-----------|--------------------------------------------|------------|------------------|-------------------|
| Dataset   | File      | e                                          | Validation | Permission Input | Permission Output |
| 1         | Ba<br>bra | lluff_ProductLi-<br>ary_CAEX3_221020.amlx  | valid      | given            | given             |
| 2         | Ba<br>ZO4 | lluff-BNI_PNT-507-005-<br>40-20201208.amlx | valid      | given            | given             |

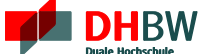

Due Hockschule Beder-Würtemberg STP Standalone Modelling Wizard for Devices | TINF20C | Team 1| 24/04/2022

#### **11.1.2.** <TC-001-002> (Loading of an invalid file with validation)

| Testcase          | <b>EID:</b> TC-001-002                                                                                                 |                                                                                                    |                                                              |  |  |  |
|-------------------|----------------------------------------------------------------------------------------------------|----------------------------------------------------------------------------------------------------|--------------------------------------------------------------|--|--|--|
| Testcase<br>Name: | 9                                                                                                    | Loading of an invalid file with validation                                                                                                    |                                                              |  |  |  |
| ReqID:            |                                                                                                    | LF10, LF20, LF30                                                                                                    |                                                              |  |  |  |
| Descript          | tion:                                                                                                    | The test case verifies that errors are detected during the validation of the input file<br>and a corresponding error message is displayed with a description of the error and<br>line details in the log. |                                                              |  |  |  |
|                   |                                                                                                    | Test Ste                                                                                                    | ps                                                           |  |  |  |
| Step              | Action                                                                                                    |                                                                                                    | Expected result                                              |  |  |  |
| 1                 | Open A                                                                                                    | Application.exe from Binary Folder                                                                                                    | Application starts without problems.                         |  |  |  |
| 2                 | Select an invalid input file for the validation,<br>by selecting "File" and then "Open" and<br>choose file in explorer |                                                                                                    | The validation is executed successfully, without crashing.   |  |  |  |
| 3                 | Check if error message is displayed to the user.                                                                       |                                                                                                    | The Application displays the error when the file is invalid. |  |  |  |

| Testdata: |                  | TD-001-002                                                            |            |                  |                   |  |
|-----------|------------------|-----------------------------------------------------------------------|------------|------------------|-------------------|--|
| Dataset   | File             | 9                                                                     | Validation | Permission Input | Permission Output |  |
| 1         | Bal<br>bra<br>(m | luff_ProductLi-<br>ary_CAEX3_221020.amlx<br>anipulated to be invalid) | invalid    | given            | given             |  |
|           |                  |                                                                       |            |                  |                   |  |

#### 11.1.3. <TC-001-003> (Export of a valid device to file with validation)

Testcase ID: TC-001-003

| Testcas<br>Name:    | е                                                                                           | Export of a valid device to file with validation                                                 |                                                                                                    |  |  |  |
|---------------------|---------------------------------------------------------------------------------------------|--------------------------------------------------------------------------------------------------|----------------------------------------------------------------------------------------------------|--|--|--|
| ReqID               | :                                                                                           | LF20, LF30, LF80                                                                                 |                                                                                                    |  |  |  |
| Description: T<br>t |                                                                                             | The test case verifies that a correctly formatted device can be validated and exported to a file |                                                                                                    |  |  |  |
|                     |                                                                                             | Test Ste                                                                                         | ps                                                                                                    |  |  |  |
| Step                | Action                                                                                      |                                                                                                  | Expected result                                                                                        |  |  |  |
| 1                   | Open A                                                                                      | Application.exe from Binary Folder.                                                              | Application starts without problems.                                                                   |  |  |  |
| 2                   | Select a<br>ing "Fil<br>in explo                                                            | a valid input file for editing, by select-<br>le" and then "Open" and choose file<br>orer.       | The validation is executed successfully without crashing and the data is read and displayed correctly. |  |  |  |
| 3                   | Edit the adding                                                                             | e File, by changing its attributes and new data to empty attribute fields.                       | Attributes are changed correctly.                                                                      |  |  |  |
| 4                   | Click on "File" and select "Save", select lo-<br>cation in the file explorer and save file. |                                                                                                  | Valid file can be saved without errors and file-<br>name is generated automatically.                   |  |  |  |
| 5                   | Open F<br>Change                                                                            | File again in Application and check if es were applied and file is still valid.                  | Changes like changes in Attributes are displayed correctly.                                            |  |  |  |

| Testdata: |            | TD-001-003                               |            |                  |                   |
|-----------|------------|------------------------------------------|------------|------------------|-------------------|
| Dataset   | File       | 9                                        | Validation | Permission Input | Permission Output |
| 1         | Bal<br>bra | luff_ProductLi-<br>ary_CAEX3_221020.amlx | valid      | given            | given             |
|           |            |                                          |            |                  |                   |

#### 11.1.4. <TC-001-004> (Export of an invalid device to file with validation)

| Testcase ID: | TC-001-001                                                                                    |  |
|--------------|-----------------------------------------------------------------------------------------------|--|
| Testcase     | Export of an invalid device with validation                                                   |  |
| Name:        |                                                                                               |  |
| ReqID:       | LF10, LF20, LF30                                                                              |  |
| Description: | The test case verifies that errors are detected during the validation of the exported device. |  |
| Test Steps   |                                                                                               |  |

DHBW

Duale Mochschule Baden-Württemberg STP Standalone Modelling Wizard for Devices | TINF20C | Team 1| 24/04/2022

7

| Step | Action                                                                                                    | Expected result                                                                                          |
|------|----------------------------------------------------------------------------------------------------|----------------------------------------------------------------------------------------------------|
| 1    | Open Application.exe from Binary Folder.                                                                        | Application starts without problems.                                                                     |
| 2    | Select a valid input file for editing, by select-<br>ing "File" and then "Open" and choose file<br>in explorer. | The validation is executed successfully, without crashing and the data is read and displayed correctly.  |
| 3    | Edit the File, by changing its attributes with invalid data.                                                    | Invalid Inputs to attributes are recognized<br>when exporting the device. Error message is<br>displayed. |
|      |                                                                                                    |                                                                                                    |

| Testdata: |                    | TD-001-004             |            |                  |                   |
|-----------|--------------------|------------------------|------------|------------------|-------------------|
| Dataset   | t File             |                        | Validation | Permission Input | Permission Output |
| 1         | Ва                 | lluff-BNI_PNT-507-005- | Valid (be- |                  |                   |
|           | Z040-20201208.amlx |                        | fore edit- | given            | given             |
|           |                    |                        | ing)       |                  |                   |
|           |                    |                        |            | ·                |                   |

#### 11.2. Testsuite <TS-002 GUI>

#### **11.2.1.** <TC-002-001> (Add interface and attachment to device)

| Testcase   | e ID:   | TC-002-001                             |                                                    |  |
|------------|---------|----------------------------------------|----------------------------------------------------|--|
| Testcase   | 2       | Add interface and attachment to device |                                                    |  |
| Name:      | -       |                                        |                                                    |  |
| RegID:     |         | LF40. LF60                             |                                                    |  |
| Descript   | tion:   | Run application and try if interfaces  | and attachments can be added to an device          |  |
|            |         |                                        |                                                    |  |
|            |         |                                        |                                                    |  |
|            |         |                                        |                                                    |  |
| Test Steps |         |                                        |                                                    |  |
| Step       | Action  |                                        | Expected result                                    |  |
| 1          | Open A  | Application.exe from Binary Folder.    | Application starts without problems.               |  |
|            |         |                                        |                                                    |  |
| 2          | Drag I  | nterface from "Interface Class Li-     | The dragged Interface should be added to the       |  |
|            | brary"  | to "Interfaces" Window                 | device, indexed in order.                          |  |
| 3          | Add At  | tachment (e.g. "ComponentPicture")     | File Explorer should open to select the right file |  |
|            | and cli | ck "select File"                       |                                                    |  |
| 4          | Select  | File from explorer.                    | See if path is displayed in "Attachments" cor-     |  |
|            |         |                                        | rectly.                                            |  |
|            |         |                                        |                                                    |  |

| Testdata: |     | TD-002-001 |            |                       |                   |             |
|-----------|-----|------------|------------|-----------------------|-------------------|-------------|
| Dataset   | Inp | out File   | Validation | Permission In-<br>put | Permission Output | Output File |
|           |     |            |            |                       |                   |             |

#### **11.2.2.** <TC-002-002> (GUI Load file via file explorer)

| Testcase                                           | e ID: TC-002-002 |                                                                                          |                                                    |  |
|----------------------------------------------------|------------------|------------------------------------------------------------------------------------------|----------------------------------------------------|--|
| Testcase GUI Input file selection via file explore |                  |                                                                                          | rer                                                |  |
| Name:                                              |                  |                                                                                          |                                                    |  |
| ReqID:                                             |                  | LF10, LF20, LF40, LF50                                                                   |                                                    |  |
| Descript                                           | tion:            | The test case verifies that only the pe                                                  | ermitted file formats can be selected as input via |  |
|                                                    |                  | file explorer. Afterwards, the device from the file has to be displayed correctly in the |                                                    |  |
|                                                    |                  | GUI.                                                                                     |                                                    |  |
| Permitted file formats: .xml                       |                  |                                                                                          |                                                    |  |
|                                                    | Test Steps       |                                                                                          |                                                    |  |
| Step                                               | Action           |                                                                                          | Expected result                                    |  |
| 1 Open Application.exe from Binary Folder.         |                  | Application.exe from Binary Folder.                                                      | Application starts without problems.               |  |
|                                                    |                  |                                                                                          |                                                    |  |
| 2                                                  | Click or         | n "File" and "Open"                                                                      | The file explorer opens in a new window.           |  |

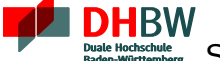

Duel Hockschule Bade-Würtemberg STP Standalone Modelling Wizard for Devices | TINF20C | Team 1| 24/04/2022

| 3 | Search for file to load                         | A drop-down menu opens showing that only .amlx Files are allowed. |
|---|-------------------------------------------------|-------------------------------------------------------------------|
| 4 | Double click on the file to select and load it. | File is loaded correctly if valid                                 |
|   |                                                 |                                                                   |

| Testdata: |                         | TD-002-002                                    |            |                       |                   |             |
|-----------|-------------------------|-----------------------------------------------|------------|-----------------------|-------------------|-------------|
| Dataset   | Inp                     | out File                                      | Validation | Permission In-<br>put | Permission Output | Output File |
| 1         | Bal<br>BN<br>005<br>202 | luff-<br>I_PNT-507-<br>5-Z040-<br>201208.amlx | valid      | given                 | given             | -           |
|           |                         |                                               | •          | •                     |                   |             |

#### 11.2.3. <TC-002-003> (GUI Creation and editing of a new device)

| Testcase | e ID:                                         | TC-002-003                           |                                                 |  |  |
|----------|-----------------------------------------------|--------------------------------------|-------------------------------------------------|--|--|
| Testcase |                                               | GUI Creation and editing of a new de | evice                                           |  |  |
| Name:    |                                               |                                      |                                                 |  |  |
| ReqID:   |                                               | LF40, LF60, LF70                     |                                                 |  |  |
| Descript | tion:                                         | The test case verifies whether a new | , empty device can be created and edited in the |  |  |
|          |                                               | editor.                              |                                                 |  |  |
|          |                                               |                                      |                                                 |  |  |
|          |                                               |                                      |                                                 |  |  |
|          |                                               | Test Ste                             | ps                                              |  |  |
| Step     | Action                                        |                                      | Expected result                                 |  |  |
| 1        | Open A                                        | Application.exe from Binary Folder.  | Application starts without problems.            |  |  |
|          |                                               |                                      |                                                 |  |  |
| 2        | Go to "File" and select "new" to start creat- |                                      | All Fields are reset correctly.                 |  |  |
|          | ing nev                                       | v device.                            |                                                 |  |  |
| 3        | Edit and fill attribute and interface data    |                                      | All fields are edited correctly.                |  |  |
|          |                                               |                                      |                                                 |  |  |

#### 11.2.4. <TC-002-004> (GUI Export of a loaded device)

| Testcase ID: | TC-002-004                                                                                             |
|--------------|----------------------------------------------------------------------------------------------------|
| Testcase     | GUI Export of a loaded device                                                                          |
| Name:        |                                                                                                    |
| ReqID:       | LF40, LF80                                                                                             |
| Description: | The test case verifies whether a loaded device in the application can be exported and saved as a file. |

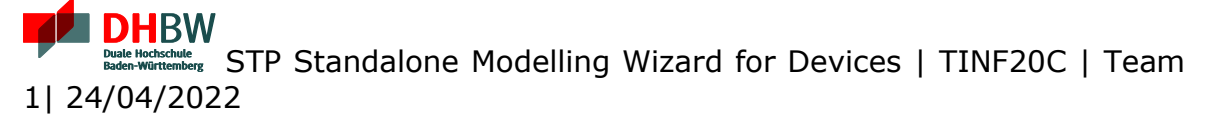

|      | Test Ste                                                                                                    | ps                                                                    |
|------|----------------------------------------------------------------------------------------------------|-----------------------------------------------------------------------|
| Step | Action                                                                                                    | Expected result                                                       |
| 1    | Open Application.exe from Binary Folder.                                                                        | Application starts without problems.                                  |
| 2    | Select a valid input file for editing, by select-<br>ing "File" and then "Open" and choose file<br>in explorer. | Device is loaded correctly and file validation is successful.         |
| 3    | Change data, like attributes and click on "File" and then on "Save".                                            | File Explorer is opened and Filename autogen-<br>erated but editable. |
| 4    | Choose saving location for file and save.                                                                       | File is saved and exported correctly without errors                   |
|      |                                                                                                    |                                                                       |

| Testdata:     |                                     | TD-002-004  |                                            |  |
|---------------|-------------------------------------|-------------|--------------------------------------------|--|
| Dataset       | Dataset Input File                  |             | Output File                                |  |
| 1             | Balluff-BNI_PNT-507-005-Z040-       |             | Balluff-BNI_PNT-507-005-Z040-20201208.amlx |  |
|               | 20201208.amlx                       |             |                                            |  |
| 2             | Balluff-BNI_PNT-508-105-Z015-CAEX3- |             | Balluff-BNI_PNT-508-105-Z015-CAEX3-        |  |
| 20201207.amlx |                                     | 201207.amlx | 20201207.amlx                              |  |
|               |                                     |             |                                            |  |
|               |                                     |             |                                            |  |